# i-link® QR kody - system zgłoszeń

## Instrukcja obsługi

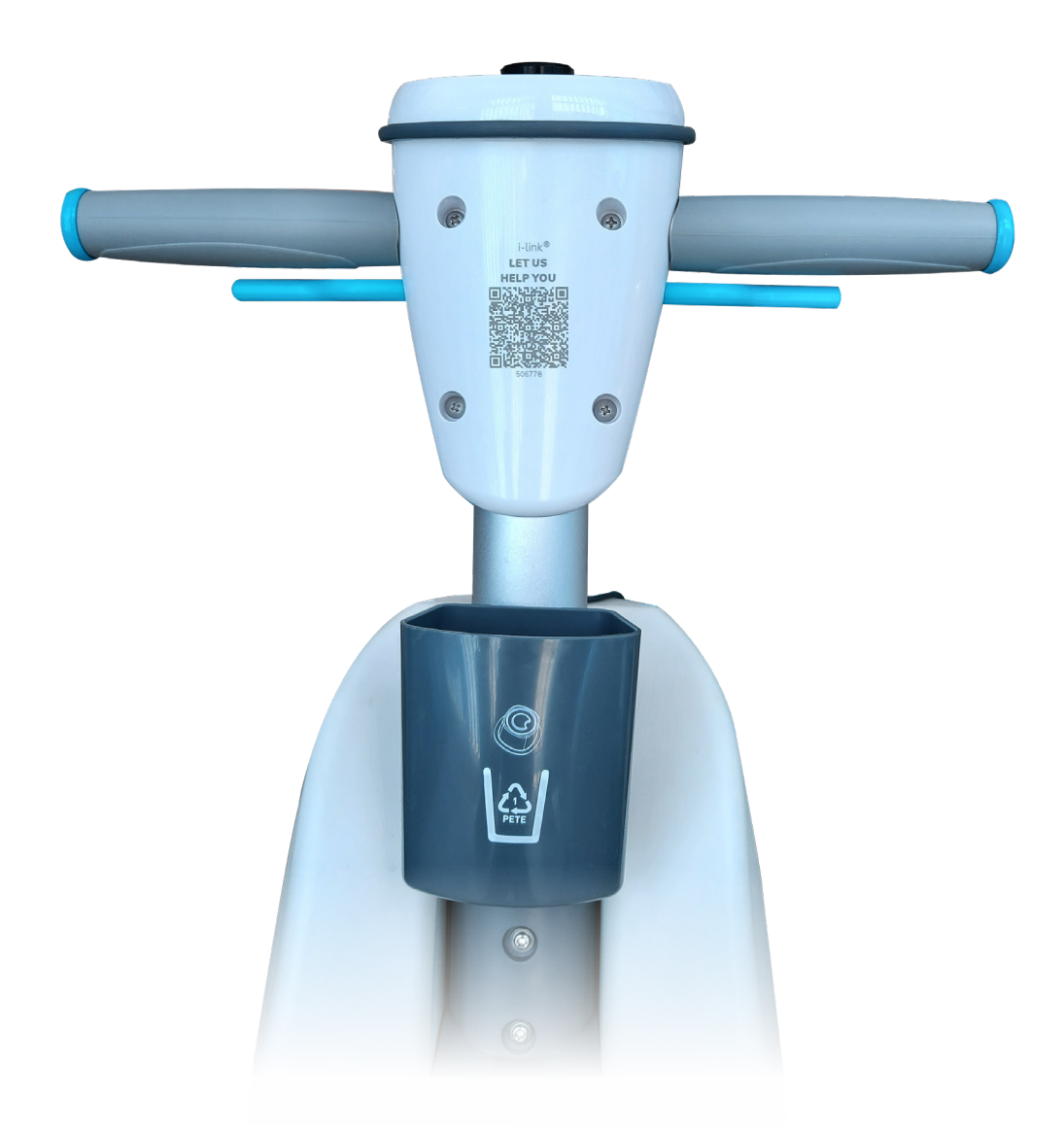

**i-team Polska Sp. z o.o.** ul. Tyniecka 126C, 30-376 Kraków Telefon: 12 268 32 18

E-mail: hello@i-teampolska.pl Internet: www.i-teampolska.pl

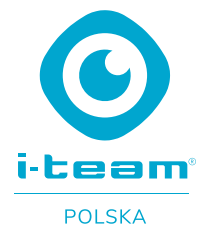

## Wstęp

Od początku roku 2022 firma i-team Global udostępniła użytkownikom maszyn system monitorowania oraz analiz danych w chmurze, oparty o moduły IoT, pod nazwą i-link<sup>®</sup>. Częścią rozwiązania jest system szybkiego zgłaszania awarii oparty o powszechnie znane i używane kody QR.

W ramach oferty system oparty o QR kody dostępny jest także dla użytkowników maszyn i urządzeń, nie posiadających wbudowanego modułu IoT. W takim wypadku kody QR naklejane są na maszynę i przypisywane do maszyny i klienta w Portalu i-link<sup>®</sup>.

System QR kodów pozwala lepiej i szybciej zarządzać flotą maszyn, niezależnie czy posiadają wbudowany moduł loT czy nie. Podstawową funkcją QR kodów jest jednak możliwość szybkiego zgłaszania awarii urządzenia/maszyny, bez ograniczeń czasowych, system działa 24/7.

Instrukcja pozwoli użytkownikowi QR kodów zapoznać się z systemem zgłaszania awarii dzięki użyciu każdego smartfonu z wbudowanym czytnikiem QR kodów.

## Docelowi użytkownicy instrukcji

Instrukcja przeznaczona jest dla wszystkich użytkowników maszyn i urządzeń oznaczonych QR kodami i-link<sup>®</sup>, niezależnie od tego czy maszyny i urządzenia są wyposażone w moduł IoT.

## Oznaczenie maszyn QR kodami

Maszyny wyposażone w moduł loT kody QR mają trwale "wypalone laserowo" kody na obudowie (**Rysunek 1**).

Maszyny bez moduły IoT znakowane są kodami QR, przez naklejenie naklejki zawierającej unikalny kod QR oraz nr seryjny kodu, który następnie przypisywany jest odpowiedniej maszynie w portalu i-link<sup>®</sup> (**Rysunek 2**).

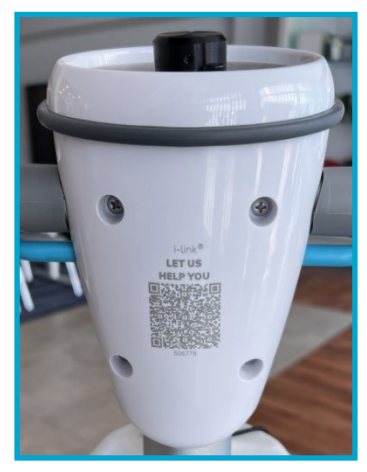

Rysunek 1

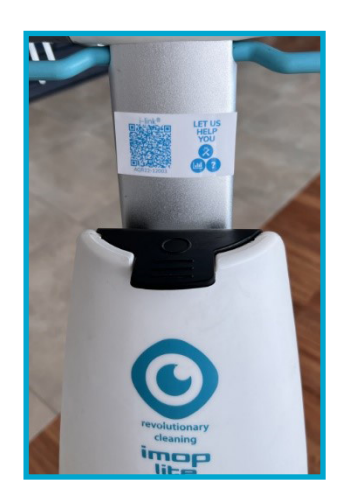

Rysunek 2

## System szybkiego zgłaszania awarii przy użyciu kodów QR i-link<sup>®</sup>

System zgłaszania awarii przy użyciu kodów QR jest prosty, szybki, intuicyjny i NIE wymaga instalacji żadnych dedykowanych aplikacji w smartfonach. Każdy telefon wyposażony w czytnik kodów QR, w systemie iOS lub Android oraz, co absolutnie konieczne, z dostępem do Internetu, może być użyty do pracy z systemem kodów QR i-link<sup>®</sup>.

#### UWAGA

Przed użyciem kodów QR upewnij się, że Twój telefon ma połączenie z Internetem, poprzez sieć WiFi lub system LTE, 5G, 3G.

#### Procedura zgłaszania problemów/awarii przy użyciu kodów QR

#### 1. Skanowanie kodu QR

Zeskanuj kod QR Twojej maszyny przy pomocy dowolnego smartfonu z dostępem do Internetu. System automatycznie przeniesie Cię do odpowiedniej strony www portalu i-link<sup>®</sup> i poprowadzi przez proces zgłaszania problemu/awarii (**Rysunek 3**).

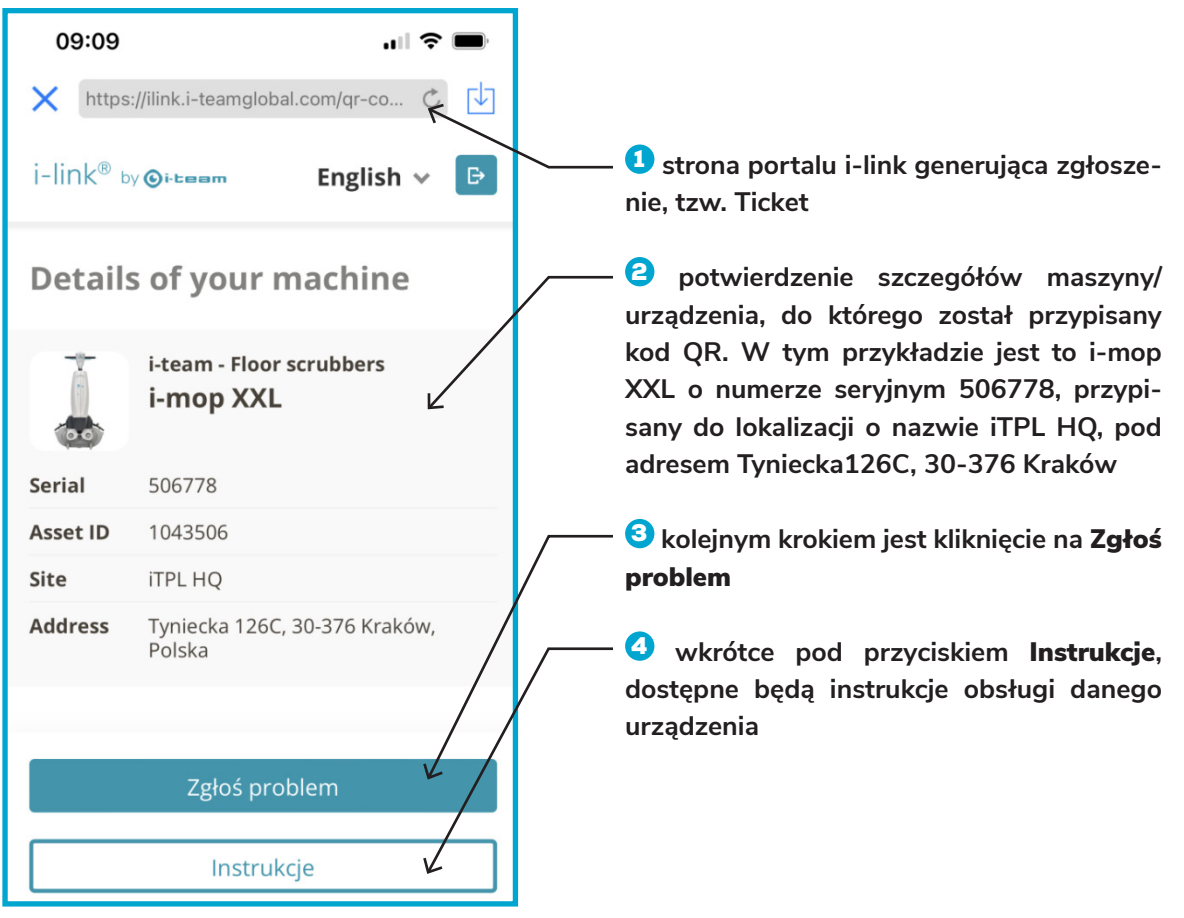

Rysunek 3

#### 2. Zgłaszanie problemu/awarii

Po kliknięciu **Zgłoś problem** (**Rysunek 3, poz. 3**) system przekieruje użytkownika do strony powitalnej, na której należy podać swoje dane kontaktowe (**Rysunek 4 i Rysu-nek 5**) oraz potwierdzić lokalizację maszyny.

| 09:10 <b>1</b>                     | II 🗢 🗩 | 09:11 <b>- 7</b> 🛪 🗩                    |
|------------------------------------|--------|-----------------------------------------|
| https://toolsense.jotform.com/222  | ⊄ ↓    | X https://toolsense.jotform.com/222 C   |
|                                    |        | Podaj swoje dane kontaktowe *           |
|                                    |        | Dariusz                                 |
|                                    |        | lmię Nazwisko                           |
|                                    |        | Numer telefonu                          |
|                                    |        | Poland ᅌ                                |
|                                    |        | +48 555055505                           |
| Witaj, wypełnij dane oraz prześlij | do nas |                                         |
|                                    |        | Podaj lokalizację maszyny               |
| Podaj swoje dane kontaktowe *      |        | 🔍 Kostrze Szkoła, 30-376 Kraków, Polska |
| lmię Nazwisko                      | ]      | atino                                   |
|                                    |        | Dziecka Szkoła Propawowa Street         |

#### Rysunek 4

Rysunek 5

Na tym ekranie zgłaszający musi wypełnić następujące informacje:

- podać Imię i Nazwisko
- podać swój nr telefonu, to ważne aby dział serwisu mógł się skontaktować bezpośrednio w przypadku pytań i wątpliwości dotyczących zgłoszenia
- potwierdzić lokalizację maszyny. Uwaga system podpowiada lokalizację maszyny z wbudowanymi modułami IoT, nie zawsze jednak ta lokalizacja jest w 100% precyzyjna, należy potwierdzić lokalizację przez wpisanie jej w pole adresu. System wyświetli wtedy dana lokalizację na mapie Google. Dla maszyn bez modułu IoT aktualną lokalizację maszyny należy bezwzględnie wpisać w odpowiednie pole (Rysunek 5, poz. 1).

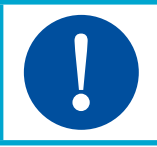

#### UWAGA

System nie pozwoli przejść do następnego kroku, bez podania danych wymaganych w tym kroku.

#### 3. Potwierdzenie wyboru typu/modelu maszyny i przejście do pytań

W kolejnym kroku system wyświetli ikony, zdjęcia maszyn zapisanych na platformie i-link<sup>®</sup> (**Rysunek 6**). Należy wybrać typ/model maszyny dla której generujemy zgłoszenie przez kliknięcie na ikonę, zostanie ona podświetlona i oznaczona (**Rysunek 6**, **poz. 1**).

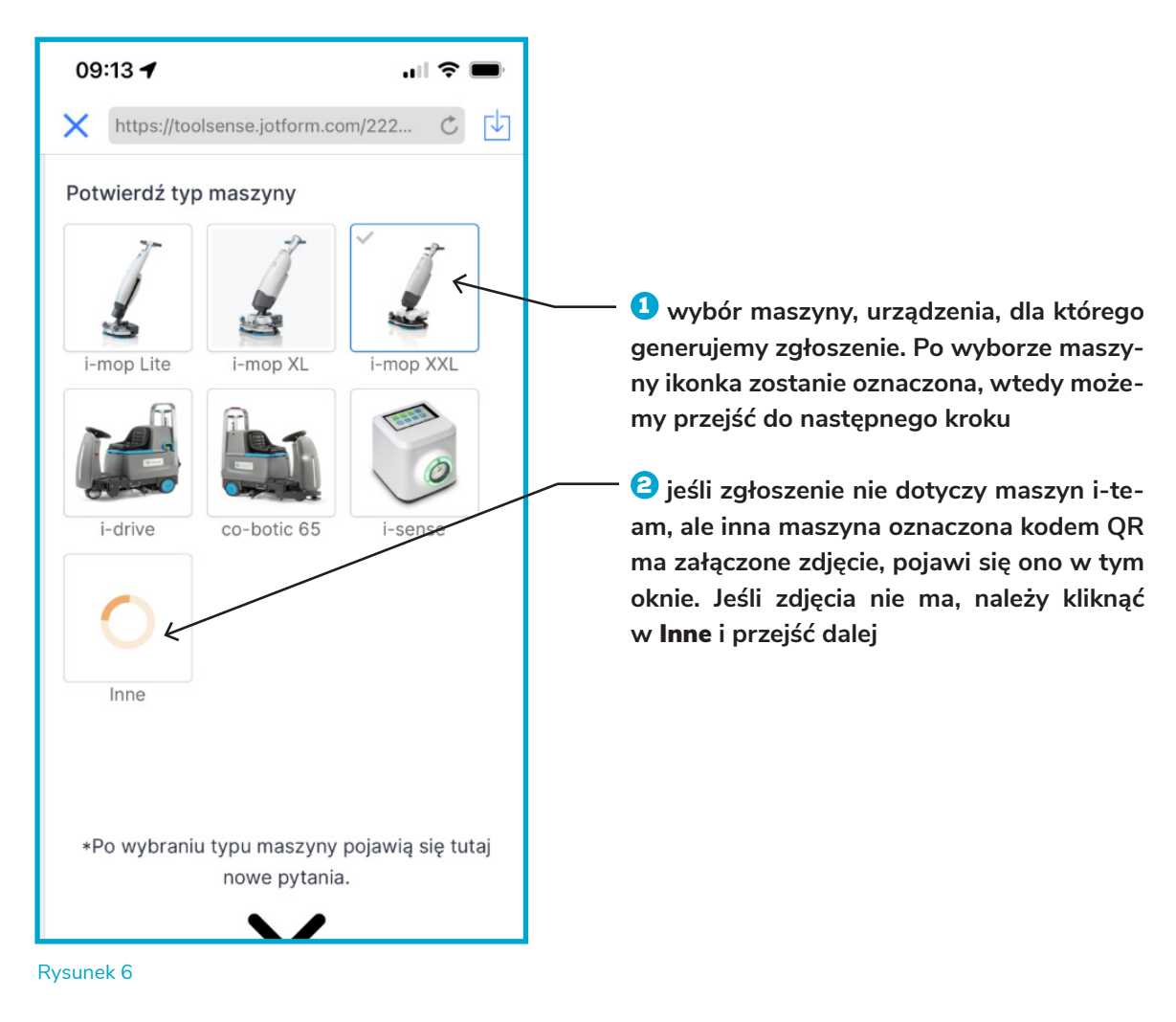

#### 4. Opis awarii/problemu

Na tym ekranie należy odpowiedzieć na pytania upraszczające proces zgłaszania awarii. **Należy oznaczyć odpowiedzi dla wszystkich pytań**.

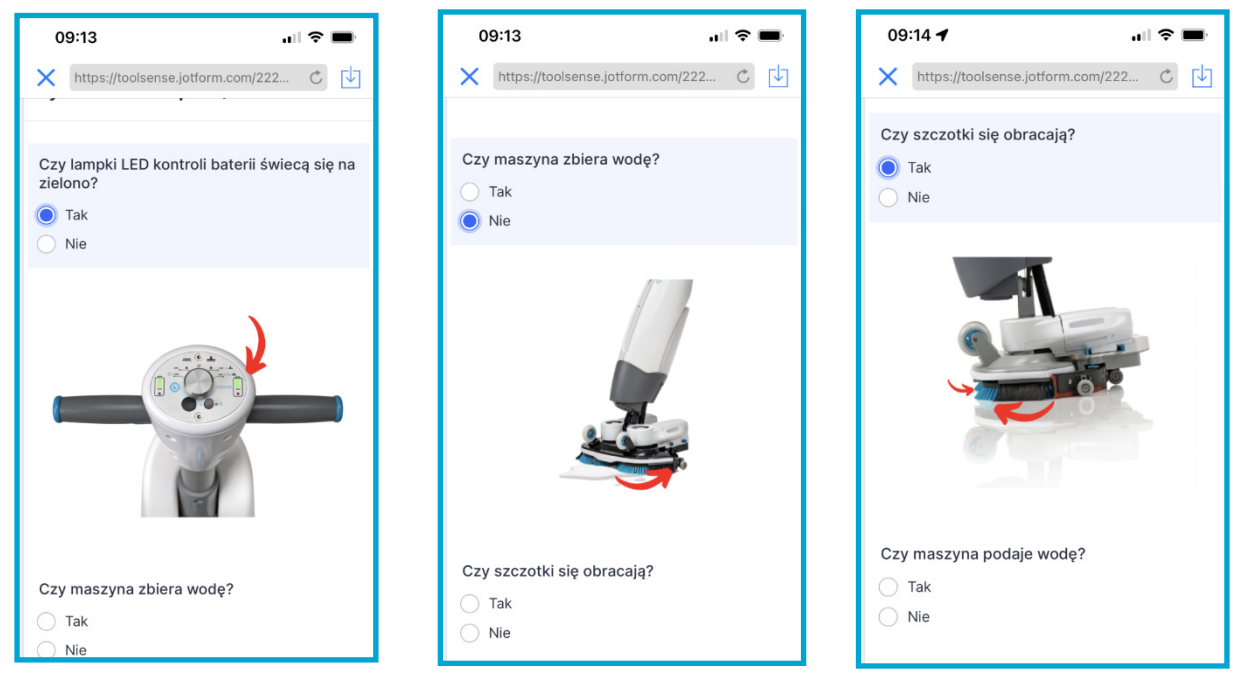

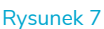

#### 5. Inne problemy z maszyną, nie opisane pytaniami i odpowiedziami na poprzednim ekranie

Jeśli problem lub awaria ma inny charakter niż opisany w pytaniach i odpowiedziach, system umożliwia wpisanie opisu problemu "z palca" przez zgłaszającego (**Rysunek 8, poz.1**).

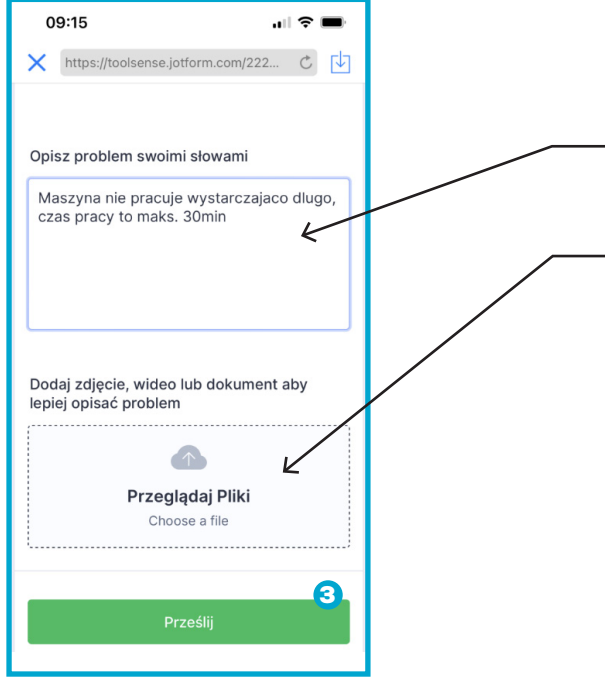

tutaj należy zamieścić własny opis problemu z maszyną, opis awarii.

w przypadku uszkodzeń mechanicznych pomocne będą zdjęcia lub filmy uszkodzonej maszyny. Tutaj można zamieścić zdjęcia/filmy zrobione aparatem telefonu, po wybraniu tego pola system przekieruje nas do folderów telefonu zgłaszającego, należy wybrać odpowiedni plik i dołączyć do zgłoszenia.

#### Rysunek 8

#### 6. Wysyłanie zgłoszenia

Po zakończeniu wszystkich czynności związanych z danymi zgłaszającego oraz opisem awarii, zgłaszający może przesłać zgłoszenie (Ticket) do chmury i-link<sup>®</sup>.

Należy kliknąć przycisk Prześlij (Rysunek 8, poz. 3).

Wyświetlenie ekranu końcowego (**Rysunek 9**) potwierdza wysłanie zgłoszenia do chmury i-link<sup>®</sup>.

| 09:15 🔐 🗢 🖿                           |  |  |  |  |  |  |
|---------------------------------------|--|--|--|--|--|--|
| X https://toolsense.jotform.com/222 C |  |  |  |  |  |  |
|                                       |  |  |  |  |  |  |
| Dziękuję Ci!                          |  |  |  |  |  |  |
| Thank you! Merci beaucoup!            |  |  |  |  |  |  |
| Danke Schön! Grazie!                  |  |  |  |  |  |  |
| Takk skal du ha! Tak skal du have!    |  |  |  |  |  |  |
| Tack! Gracias!                        |  |  |  |  |  |  |
| Bedankt! Teşekkür ederim!             |  |  |  |  |  |  |
| Arrigato! 谢谢您!                        |  |  |  |  |  |  |
|                                       |  |  |  |  |  |  |
|                                       |  |  |  |  |  |  |
|                                       |  |  |  |  |  |  |
|                                       |  |  |  |  |  |  |

Rysunek 9

## Dalszy proces obiegu i realizacji zgłoszenia

Po wysłaniu zgłoszenia przez użytkownika/zgłaszającego, system i-link<sup>®</sup> pozwala na uruchomienie procesu realizacji zgłoszenia.

#### Kto otrzymuje powiadomienie o wygenerowanym zgłoszeniu?

Wiadomość e-mail o nowym zgłoszeniu, z nadanym indywidualnym numerem zgłoszenia, otrzymują osoby zdefiniowane w portalu i-link<sup>®</sup>. Decyzja do kogo po stronie użytkownika/właściciela maszyny, mają trafiać maile z powiadomieniem, podejmuje właściciel i takie dane zapisywane są w systemie i-link<sup>®</sup>, pod każdym klientem i jego zasobami. Wiadomość może trafiać do większej ilości osób.

Oczywiście najważniejsze jest szybkie procesowanie zgłoszenia, celem jest jak najszybsze usunięcie problemu/awarii. Dlatego wiadomość trafia do Administratora Portalu i-link<sup>®</sup> i rozpoczyna się proces realizacji zlecenia.

| i-link® by @+te                                                                                             | iam                                    |  |
|----------------------------------------------------------------------------------------------------|----------------------------------------|--|
|                                                                                                    |                                        |  |
| You have a new ticket to review (#7548) If you have access to i-link @ platform, you can review this ticket |                                        |  |
| there:                                                                                                    | Doviou Tickot in i link ♠              |  |
|                                                                                                    | Review Tractin Hink @                  |  |
| ee a summa<br>External user<br>nazwa firmy<br>uzytkownik@fin                                                | ary of ticket below:<br>ma.pl          |  |
| cket ID:                                                                                                    | 7548                                   |  |
| eneral value                                                                                                | Zgłoś problem<br>s                     |  |
| equesting for                                                                                               | i-mop XXL #506778                      |  |
| Site Address                                                                                                | Tyniecka 126C, 30-376 Kraków<br>Polska |  |
| Zgłoś problem<br>Asset ID i moo XVI #506779                                                                 |                                        |  |
| Podaj swoje<br>ane Da<br>ontaktowe                                                                          | riusz Mxxxxx                           |  |

Rysunek 10

W wiadomości otrzymywanej przez wskazane osoby oraz administratora portalu i-link<sup>®</sup> znajdują się wszystkie informacje, które w zgłoszeniu umieścił zgłaszający (**Ry-sunek 10**).

Podobnie jest w samym Portalu i-link<sup>®</sup>, administrator ma wszystkie informacje do wglądu i może rozpocząć proces realizacji zlecenia, wg procedur uzgodnionych z użytkownikiem/właścicielem maszyny (**Rysunek 11**).

| Tickets × | Date Submitted 10/08/2022, 09:15                                                                                                    |                 |                                              |                                                                                                    |  |
|-----------|----------------------------------------------------------------------------------------------------|-----------------|----------------------------------------------|----------------------------------------------------------------------------------------------------|--|
|           | Assets                                                                                                    | Asset Type      | i-mop XXL                                    |                                                                                                    |  |
|           |                                                                                                    | Image           |                                              |                                                                                                    |  |
| - 11      |                                                                                                    | Asset           | <u>#506778</u>                               |                                                                                                    |  |
|           |                                                                                                    | Asset ID        | 1043506                                      |                                                                                                    |  |
|           |                                                                                                    | Assigned to     | <b>≜</b> i-team Polska                       | 1                                                                                                    |  |
|           |                                                                                                    | Site            | ITPL HQ                                      |                                                                                                    |  |
|           |                                                                                                    | Site address:   | Tyniecka 12                                  | 6C, 30-376 Kraków, Polska                                                                                                    |  |
|           |                                                                                                    |                 |                                              |                                                                                                    |  |
|           | Zgłos pr                                                                                                    | oblem           |                                              |                                                                                                    |  |
|           |                                                                                                    |                 | Asset ID                                     | i-mop XXL #506778                                                                                                    |  |
|           | Podaj swoje dane kontaktowe                                                                                                    |                 | ne kontaktowe                                | Dariusz Mxxxxx                                                                                                    |  |
|           | Numer telefonu<br>Podaj lokalizację maszyny<br>Potwierdź typ maszyny<br>Czy lampki LED kontroli baterii świecą<br>się na zielono?<br>Czy maszyna zbiera wodę?<br>Czy szczotki się obracają? |                 | Numer telefonu                               | Poland +48 555055505                                                                                                    |  |
|           |                                                                                                    |                 | lizację maszyny                              | Show on map                                                                                                    |  |
|           |                                                                                                    |                 | d <b>ź</b> typ maszyny                       | {"widget_metadata":{"type":"imagelinks","value":[{"name":"i-mop XXL","url":"https://www.i-<br>teamglobal.com/-/media/i-team/Public/Products/i-mop/updates/i-mop-XXL-pro600x600.png?<br>h=600&w=600&hash=0ACAB91CBD0C04A115EBEDB5B2C42F48&h=600& |  |
|           |                                                                                                    |                 | li baterii <b>ś</b> wiecą<br>się na zielono? | Tak                                                                                                    |  |
|           |                                                                                                    |                 | na zbiera wod <b>ę</b> ?                     | Nie                                                                                                    |  |
|           |                                                                                                    |                 | ki się obracają?                             | Tak                                                                                                    |  |
|           | Czy maszyna podaje wodę?                                                                                                    |                 | a podaje wod <b>ę</b> ?                      | Nie                                                                                                    |  |
|           |                                                                                                    | Opisz problem s | woimi słowami                                | Maszyna nie pracuje wystarczajaco dlugo, czas pracy to maks. 30min                                                                                                    |  |

#### Rysunek 11

Portal i-link<sup>®</sup> dostępny jest 24/7 przez 365 dni w roku. Dzięki wdrożeniu systemu szybkiego zgłaszania awarii, skracamy czas reakcji serwisowej do minimum. Wszystko po to aby jeszcze polepszyć obsługę posprzedażną i-team Polska.

# Problemy z działaniem kodów QR i systemu zgłaszania awarii

Oczywiście jak każdym systemie w chmurze mogą pojawić się problemy z działaniem chmury. W przypadku problemów z działaniem kodów QR, prosimy o kontakt z działem serwisu,

pod adresem: serwis@i-teampolska.pl lub pod telefonem 12 268 32 19